# TeSys Active

# TeSys island – Solution numérique de gestion des moteurs

### Guide de prise en main rapide pour EcoStruxure Control Expert Classic

TeSys propose des solutions innovantes et connectées pour les démarreurs de moteurs.

DOCA0236FR-00 11/2021

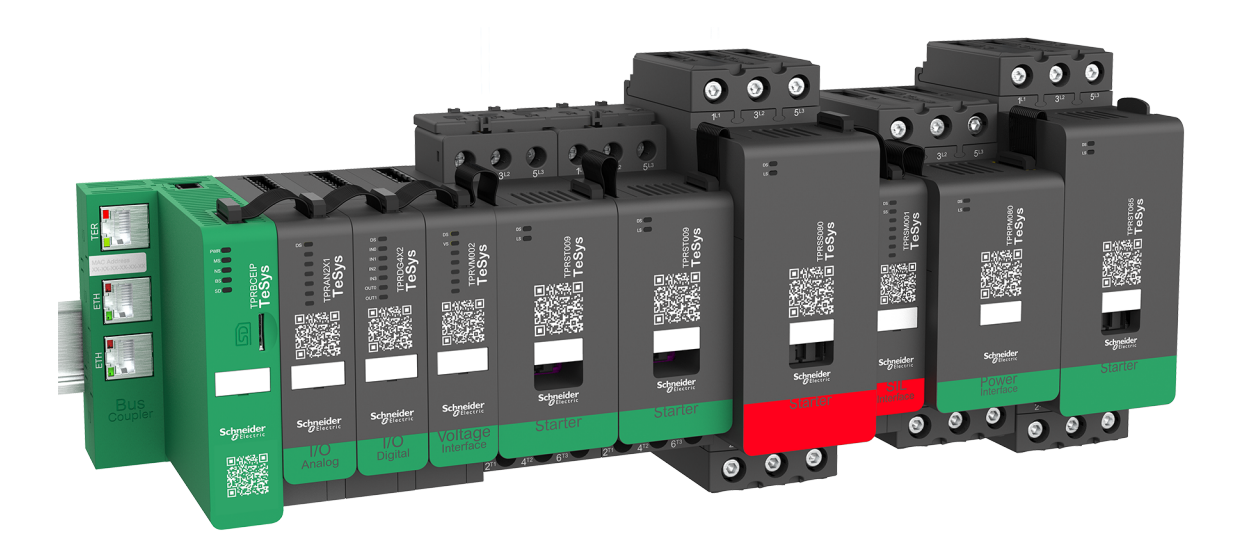

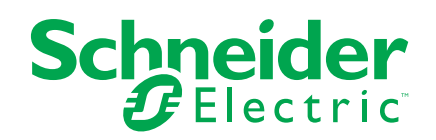

### **Mentions légales**

La marque Schneider Electric et toutes les marques de commerce de Schneider Electric SE et de ses filiales mentionnées dans ce guide sont la propriété de Schneider Electric SE ou de ses filiales. Toutes les autres marques peuvent être des marques de commerce de leurs propriétaires respectifs. Ce guide et son contenu sont protégés par les lois sur la propriété intellectuelle applicables et sont fournis à titre d'information uniquement. Aucune partie de ce guide ne peut être reproduite ou transmise sous quelque forme ou par quelque moyen que ce soit (électronique, mécanique, photocopie, enregistrement ou autre), à quelque fin que ce soit, sans l'autorisation écrite préalable de Schneider Electric.

Schneider Electric n'accorde aucun droit ni aucune licence d'utilisation commerciale de ce guide ou de son contenu, sauf dans le cadre d'une licence non exclusive et personnelle, pour le consulter tel quel.

Les produits et équipements Schneider Electric doivent être installés, utilisés et entretenus uniquement par le personnel qualifié.

Les normes, spécifications et conceptions sont susceptibles d'être modifiées à tout moment. Les informations contenues dans ce guide peuvent faire l'objet de modifications sans préavis.

Dans la mesure permise par la loi applicable, Schneider Electric et ses filiales déclinent toute responsabilité en cas d'erreurs ou d'omissions dans le contenu informatif du présent document ou pour toute conséquence résultant de l'utilisation des informations qu'il contient.

# Table des matières

| Informations de sécurité                                         | 5  |
|------------------------------------------------------------------|----|
| Au sujet de ce guide                                             | 6  |
| Terminologie issue des normes                                    | 7  |
| Informations concernant le produit                               | 8  |
| Avant de commencer                                               | 9  |
| Démarrage et test                                                | 10 |
| Utilisation et réglages                                          | 10 |
| Introduction à TeSys island                                      | 11 |
| Gamme principale TeSys                                           | 11 |
| Présentation                                                     | 11 |
| Concept TeSys island                                             | 12 |
| Configuration requise                                            | 12 |
| Intégrer TeSys island dans le projet EcoStruxure Control Expert  |    |
| Classic                                                          | 13 |
| Créer un projet                                                  | 13 |
| Ajout de TeSys island au projet                                  | 16 |
| Configurer l'adresse IP de l'unité centrale                      | 18 |
| Configurer l'adresse IP de TeSys island                          | 20 |
| Transférer le projet TeSys island sur l'automate                 | 21 |
| Téléchargement du projet TeSys island vers l'automate par câble  |    |
| Ethernet                                                         | 25 |
| Utiliser la bibliothèque TeSys island pour le développement      |    |
| d'applications                                                   | 26 |
| Installer des blocs fonctionnels de la bibliothèque TeSys island | 26 |
| Configurer les paramètres de projet                              | 28 |
| Utiliser les blocs fonctionnels pour développer une application  | 29 |
|                                                                  |    |

### Informations de sécurité

### Informations importantes

Lisez attentivement ces directives et examinez l'appareillage pour vous familiariser avec son fonctionnement avant de faire son installation ou son entretien. Les messages spéciaux qui suivent peuvent apparaître dans ce document ou sur l'appareillage. Ils vous avertissent de dangers potentiels ou attirent votre attention sur des renseignements pouvant éclaircir ou simplifier une procédure.

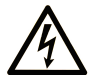

La présence de ce symbole sur une étiquette "Danger" ou "Avertissement" signale un risque d'électrocution qui provoquera des blessures physiques en cas de non-respect des consignes de sécurité.

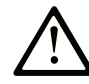

Ce symbole est le symbole d'alerte de sécurité. Il vous avertit d'un risque de blessures corporelles. Respectez scrupuleusement les consignes de sécurité associées à ce symbole pour éviter de vous blesser ou de mettre votre vie en danger.

#### 

**DANGER** signale un risque qui, en cas de non-respect des consignes de sécurité, **provoque** la mort ou des blessures graves.

#### AVERTISSEMENT

**AVERTISSEMENT** signale un risque qui, en cas de non-respect des consignes de sécurité, **peut provoquer** la mort ou des blessures graves.

#### **ATTENTION**

**ATTENTION** signale un risque qui, en cas de non-respect des consignes de sécurité, **peut provoquer** des blessures légères ou moyennement graves.

#### AVIS

AVIS indique des pratiques n'entraînant pas de risques corporels.

#### **Veuillez noter**

Seul du personnel qualifié doit se charger de l'installation, de l'utilisation, de l'entretien et de la maintenance du matériel électrique. Schneider Electric décline toute responsabilité quant aux conséquences éventuelles de l'utilisation de cette documentation.

Une personne qualifiée est une personne disposant de compétences et de connaissances dans le domaine de la construction, de l'installation et du fonctionnement des équipements électriques, et ayant bénéficié d'une formation de sécurité afin de reconnaître et d'éviter les risques encourus.

## Au sujet de ce guide

### Champ d'application

Ce document décrit la procédure à suivre dans le logiciel EcoStruxure<sup>™</sup> Control Expert Classic pour créer un projet avec un TeSys<sup>™</sup> island et un contrôleur logique / contrôleur de mouvement utilisant le protocole Modbus TCP.

Ce document décrit également les procédures suivantes :

- Intégrer TeSys island au projet EcoStruxure Control Expert Classic.
- Accéder à l'outil DTM (Device Type Manager) TeSys island via le logiciel EcoStruxure Control Expert Classic pour configurer les modules et processus TeSys island à l'aide d'avatars TeSys.
- Utiliser les blocs fonctionnels de la bibliothèque TeSys island disponible dans le logiciel EcoStruxure Control Expert Classic pour développer des applications et contrôler les modules d'avatar TeSys.

L'utilisation de ce document doit être réservée aux utilisateurs justifiant des connaissances suivantes :

- Fonctionnalité, structure et configuration de l'interface utilisateur TeSys island
- · Fonctionnalité, structure et configuration du contrôleur

### Remarque sur la validité

Ce guide est uniquement valable pour :

- Logiciel EcoStruxure Control Expert Classic v15.0 SP1 Classic
- Automate Modicon M580

#### Informations en ligne

Les informations contenues dans ce guide sont susceptibles d'être mises à jour à tout moment. Schneider Electric vous recommande fortement de consulter la version la plus récente disponible sur www.se.com/ww/en/download/.

Les caractéristiques techniques des appareils décrits dans le présent document sont également disponibles en ligne. Pour accéder aux informations en ligne, rendez-vous sur la page d'accueil Schneider Electric.

### **Documents associés**

| Titre du document                                                                              | Numéro de référence            |
|------------------------------------------------------------------------------------------------|--------------------------------|
| Guide du système TeSys island                                                                  | 8536IB1901FR                   |
| Aide en ligne de la bibliothèque DTM de TeSys island                                           | Disponible avec l'installateur |
| Manuel de référence du matériel Modicon M580                                                   | EIO000001578                   |
| Guide de l'utilisateur EcoStruxure Control Expert – Contrôle des<br>bibliothèques TeSys island | EIO000004519                   |

#### Terminologie issue des normes

Les termes techniques, la terminologie, les symboles et les descriptions qui apparaissent dans ce manuel, ou dans ou sur les produits eux-mêmes, sont généralement dérivés des termes ou des définitions figurant dans des normes internationales.

Dans le domaine des systèmes de sécurité fonctionnelle, des entraînements et de l'automatisme général, cela peut notamment inclure des termes tels que : sécurité, fonction de sécurité, état de sécurité, défaut, réinitialisation de défaut, dysfonctionnement, défaillance, erreur, message d'erreur, dangereux, etc.

Les normes incluses sont les suivantes :

| Standard         | Description                                                                                                    |
|------------------|----------------------------------------------------------------------------------------------------|
| CEI 61131-2:2007 | Automates programmables, partie 2 : spécifications et essais des équipements                                                                                                    |
| ISO 13849-1:2015 | Sécurité des machines – Parties des systèmes de commande relatives à la sécurité –                                                                                                    |
|                  | Principes généraux de conception                                                                                                    |
| EN 61496-1:2013  | Sécurité des machines – Équipements de protection électro-sensibles –                                                                                                    |
|                  | Partie 1 : prescriptions générales et essais                                                                                                    |
| ISO 12100:2010   | Sécurité des machines – Principes généraux de conception – Appréciation du risque et réduction du risque                                                                                                    |
| EN 60204-1:2006  | Sécurité des machines – Équipement électrique des machines – Partie 1 :<br>Exigences générales                                                                                                    |
| ISO 14119:2013   | Sécurité des machines – Dispositifs de verrouillage associés à des protecteurs – Principes de conception et de choix                                                                                                    |
| ISO 13850:2015   | Sécurité des machines – Fonction d'arrêt d'urgence – Principes de conception                                                                                                    |
| CEI 62061:2015   | Sécurité des machines – Sécurité fonctionnelle des systèmes électriques,<br>électroniques et électroniques programmables relatifs à la sécurité                                                                                  |
| CEI 61508-1:2010 | Sécurité fonctionnelle des systèmes électriques, électroniques et électroniques programmables relatifs à la sécurité – Exigences générales                                                                                       |
| CEI 61508-2:2010 | Sécurité fonctionnelle des systèmes électriques, électroniques et électroniques programmables relatifs à la sécurité – Exigences pour les systèmes électriques/ électroniques/électroniques programmables relatifs à la sécurité |
| CEI 61508-3:2010 | Sécurité fonctionnelle des systèmes électriques, électroniques et électroniques programmables relatifs à la sécurité – Exigences concernant les logiciels                                                                        |
| CEI 61784-3:2016 | Réseaux de communication industriels – Profils – Partie 3 : Bus de terrain de sécurité fonctionnelle – Règles générales et définitions de profils                                                                                |
| 2006/42/CE       | Directive Machines                                                                                                    |
| 2014/30/UE       | Directive sur la compatibilité électromagnétique                                                                                                    |
| 2014/35/UE       | Directive basse tension                                                                                                    |

Les termes utilisés dans le présent document peuvent également être dérivés d'autres normes telles que :

| Standard        | Description                                                                                                    |
|-----------------|----------------------------------------------------------------------------------------------------|
| Série CEI 60034 | Machines électriques tournantes                                                                                                    |
| Série CEI 61800 | Entraînements électriques de puissance à vitesse variable                                                                                |
| Série CEI 61158 | Communications numériques pour les systèmes de mesure et de commande – Bus de terrain utilisés dans les systèmes de commande industriels |

Enfin, le terme de « zone de fonctionnement », susceptible d'être utilisé conjointement avec la description de dangers spécifiques, doit s'entendre dans le même sens que « zone de danger » ou « zone de risque », tel qu'employés dans la directive Machines (2006/42/CE) et dans la norme ISO 12100:2010.

**NOTE:** Les normes susmentionnées ne s'appliquent pas nécessairement à tous les produits mentionnés dans la présente documentation. Pour plus d'informations concernant les normes individuellement applicables aux produits décrits dans le présent document, reportez-vous aux tableaux des caractéristiques des produits en question.

#### Informations concernant le produit

### **AVERTISSEMENT**

#### PERTE DE CONTRÔLE

- Le concepteur d'un système de commande doit toujours prendre en compte les modes de défaillance potentiels des voies de commande et, pour certaines fonctions de commande critiques, fournir un moyen d'atteindre un état sûr pendant et après une défaillance de la voie en question. Les fonctions de commande critique sont par exemple l'arrêt d'urgence, l'arrêt en cas de surcourse, la coupure de courant et le redémarrage.
- Des voies de commande séparées ou redondantes doivent être prévues pour les fonctions de commande critiques.
- Les voies de commande du système peuvent comprendre des liaisons de communication. Tenez compte des conséquences de possibles retards dans la transmission ou défaillances de la liaison de communication.
- Respectez toutes les réglementations de prévention des accidents et les directives de sécurité locales.<sup>1</sup>
- Chaque implémentation de cet équipement doit être individuellement et rigoureusement testée quant à son bon fonctionnement avant toute mise en service.

Le non-respect de ces instructions peut provoquer la mort, des blessures graves ou des dommages matériels.

### **AVERTISSEMENT**

#### **RISQUE DE FONCTIONNEMENT INATTENDU**

- N'utilisez que des logiciels agréés par Schneider Electric pour l'utilisation avec cet équipement.
- Mettez à jour votre programme d'application chaque fois que vous modifiez la configuration matérielle physique.

Le non-respect de ces instructions peut provoquer la mort, des blessures graves ou des dommages matériels.

Pour plus d'informations, reportez-vous à la version la plus récente de la norme NEMA ICS 1.1, « Safety Guidelines for the Application, Installation, and Maintenance of Solid State Control » (Recommandations de sécurité pour l'application, l'installation et la maintenance de dispositifs de commande à semiconducteurs) et à la version la plus récente de la norme NEMA ICS 7.1 « Safety Standards for Construction and Guide for Selection, Installation and Operation of Adjustable-Speed Drive Systems » (Normes de sécurité pour la construction et guide pour la sélection, l'installation et l'utilisation des systèmes d'entraînement à vitesse variable), ou leur équivalent dans votre pays.

#### Avant de commencer

N'utilisez pas ce produit sur des machines qui n'offrent pas de protections adéquates du poste de travail. L'absence de protections adéquates du poste de travail d'une machine peut entraîner des blessures graves pour l'opérateur.

### **AVERTISSEMENT**

#### ÉQUIPEMENTS NON SURVEILLÉS

- N'utilisez pas ce logiciel ni l'équipement d'automatisation associé sur des équipements d'emballage qui n'offrent pas de protection adéquate du poste de travail.
- Vous ne devez jamais vous pencher ni mettre la main à l'intérieur d'une machine en fonctionnement.

# Le non-respect de ces instructions peut provoquer la mort, des blessures graves ou des dommages matériels.

Cet équipement d'automatisation et le logiciel associé servent à contrôler différents procédés industriels. Le type ou le modèle d'équipement d'automatisation adapté à chaque application varie suivant des facteurs tels que la fonction de commande requise, le degré de protection requis, les méthodes de production, les éventuelles conditions inhabituelles, les réglementations applicables, etc. Certaines applications peuvent exiger plusieurs processeurs, par exemple lorsqu'une redondance est nécessaire à des fins de sauvegarde.

Seul l'utilisateur peut connaître toutes les conditions et tous les facteurs présents lors de l'installation, de l'utilisation et de l'entretien de la machine. Par conséquent, seul l'utilisateur peut déterminer quels sont les équipements d'automatisation et les protections et interverrouillages adaptés. Au moment de choisir l'équipement d'automatisation et de commande et le logiciel associé pour une application particulière, l'utilisateur doit se reporter aux normes et réglementations nationales et européennes en vigueur. Des documents tels que le « Accident Prevention Manual » (Guide pour éviter les accidents) du National Safety Council des États-Unis contiennent également de nombreuses informations utiles.

En outre, dans certaines applications, par exemple dans le cas des machines d'emballage, des protections supplémentaires du poste de travail de l'opérateur doivent être mises en place. Il s'agit notamment d'empêcher que les mains ou d'autres parties du corps de l'opérateur ne puissent librement accéder aux points de pincement, sous peine de blessure grave. Aucun produit logiciel ne peut suffire pour protéger un opérateur des blessures. Le logiciel ne saurait donc se substituer à la mise en place de protections adéquates du poste de travail.

Avant de mettre l'équipement en service, assurez-vous que les sécurités et interverrouillages liés aux protections du poste de travail ont été installés et qu'ils sont opérationnels. Toutes les sécurités et tous les interverrouillages liés aux protections du poste de travail doivent être coordonnés avec l'équipement d'automatisation et la programmation du logiciel.

**NOTE:** La coordination des sécurités et des interverrouillages mécaniques et électriques pour la protection du poste de travail sortent du cadre de la bibliothèque des blocs de fonction, du manuel de l'utilisateur du système et de toute autre implémentation référencée dans la présente documentation.

#### Démarrage et test

Après l'installation et avant l'utilisation régulière d'un équipement de commande et d'automatisation électrique, un technicien qualifié doit impérativement procéder à un test de démarrage pour s'assurer du bon fonctionnement de l'équipement. Ce contrôle préalable doit être organisé en amont avec tout le temps nécessaire pour être mené à bien de façon approfondie.

### **AVERTISSEMENT**

#### DANGER LIÉ AU FONCTIONNEMENT DE L'ÉQUIPEMENT

- Vérifiez que toutes les procédures d'installation et de mise en service ont été respectées.
- Avant de procéder aux tests de fonctionnement, retirez toutes les cales et autres supports temporaires employés pour l'expédition des différents composants matériels.
- Retirez de l'équipement les outils, les instruments de mesure et les débris.

Le non-respect de ces instructions peut provoquer la mort, des blessures graves ou des dommages matériels.

Procédez aux tests de démarrage recommandés dans la documentation de l'équipement. Rangez toute la documentation de l'équipement pour référence ultérieure.

## Les tests logiciels doivent être effectués en simulation mais aussi en conditions réelles de production.

Assurez-vous que le système au complet est exempt de courts-circuits et de mises à la terre non conformes aux normes et réglementations électriques nationales (telles que le National Electrical Code aux États-Unis, par exemple) et européennes. Si vous devez effectuer des tests à tension à potentiel élevé, suivez les recommandations de la documentation de l'équipement pour éviter d'endommager l'équipement.

Avant de mettre l'équipement sous tension :

- Retirez de l'équipement les outils, les instruments de mesure et les débris.
- Fermez la porte de l'armoire de l'équipement.
- · Retirez toutes les lignes d'alimentation entrantes.
- · Effectuez tous les tests de démarrage recommandés par le fabricant.

#### Utilisation et réglages

Les précautions suivantes sont tirées du site NEMA Standards Publication ICS 7.1-1995 (la version anglaise prévalant) :

- Malgré tout le soin apporté à la conception et à la fabrication de l'équipement ainsi qu'à la sélection des catégories de composants, toute utilisation incorrecte de l'équipement risque de créer des dangers.
- Il existe un risque de mauvais réglage de l'équipement susceptible de provoquer un fonctionnement insatisfaisant, voire dangereux. Reportez-vous toujours aux réglages fonctionnels recommandés dans les instructions du fabricant. Le personnel qui a accès à ces réglages doit avoir pris connaissance des instructions du fabricant de l'équipement ainsi que des machines utilisées avec l'équipement électrique.
- L'opérateur ne doit avoir accès qu'aux réglages effectivement nécessaires à son travail. L'accès à tous les autres contrôles doit être restreint afin d'empêcher toute modification non autorisée des caractéristiques de fonctionnement.

## Introduction à TeSys island

### Gamme principale TeSys

TeSys est une solution innovante de contrôle et de gestion des moteurs conçue par le leader mondial du marché. Elle propose des produits et des solutions connectés et efficaces pour la commande et la protection des moteurs et des charges électriques, conformément aux principales normes électriques mondiales.

### **Présentation**

TeSys island fournit un système connecté et personnalisé pour la commande et la gestion directes des charges basse tension. L'island optimise la disponibilité des modules physiques avec des capacités intégrées de gestion de pré-alarme.

TeSys island est destiné aux machines de performance et de haute performance avec des architectures d'automatisme basées sur des réseaux à haut débit connectant des équipements à un automate. Les machines fonctionnant à des cadences de production élevées doivent éviter les arrêts de production non planifiés, qui peuvent être extrêmement coûteux. TeSys island aide à réduire les temps d'arrêt imprévus grâce à la maintenance prédictive, afin que les réparations soient effectuées dans les fenêtres de maintenance planifiées.

TeSys island est totalement intégré à l'environnement de programmation des automates à l'aide d'objets numériques. TeSys island fait partie intégrante de la gamme EcoStruxure, qui combine des produits et packages logiciels en solutions d'automatisme pour intégrateurs OEM et constructeurs de machines. Le système prend également en charge l'intégration à des automates tiers.

### **Concept TeSys island**

TeSys island décrit un système d'entrées/sorties distribuées ouvert et modulaire comprenant différents modules montés sur un fond de panier sur rail DIN.

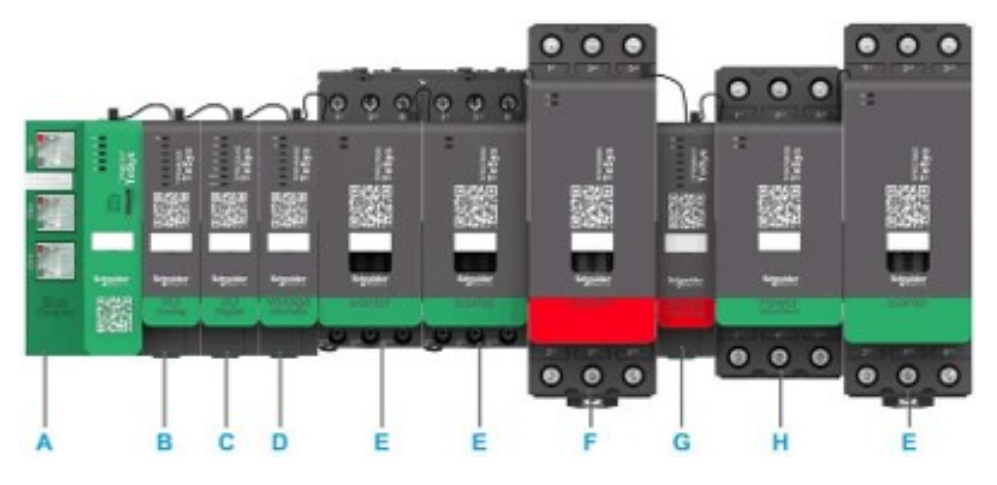

- A Coupleur de bus
- B Module d'entrée/sortie analogique
- C Module d'entrée/sortie numérique
- D Module d'interface de tension
- E Démarreur standard
- F Démarreur SIL (Niveau d'intégrité de sécurité)
- G Module d'interface SIL
- H Module d'interface d'alimentation

Chaque appareil TeSys island constitue un nœud sur un réseau de bus de terrain. Le coupleur de bus est le module central de l'appareil. Le coupleur de bus assure la communication interne avec les modules TeSys island au moyen de câbles plats et la communication externe via le protocole Modbus TCP.

Pour plus d'informations, reportez-vous au Guide du système TeSys island.

### **Configuration requise**

Les composants suivants sont nécessaires pour la communication via EtherNet/IP ou Modbus TCP.

| Composant                                           | Type et version                 |
|-----------------------------------------------------|---------------------------------|
| Logiciel EcoStruxure Control Expert Classic         | Classic V15.0 SP1               |
| Version de la bibliothèque PSx DTM                  | 3.14.54                         |
| Version Schneider_Electric_TeSys_island_DTM_Library | 2.2.2 ou ultérieure             |
| Contrôleur                                          | Contrôleur logique BMEP58 ····· |

# Intégrer TeSys island dans le projet EcoStruxure Control Expert Classic

### Créer un projet

**NOTE:** Avant de créer un nouveau projet, vous devez connaître le type de modèle d'automate et le fond de panier de l'automate à intégrer dans le projet.

Procédez comme suit pour créer un projet :

| Étape | Action                                                                                                    |
|-------|----------------------------------------------------------------------------------------------------|
| 1     | Ouvrez le logiciel EcoStruxure Contol Expert Classic.                                                                                                    |
| 2     | Cliquez sur <b>File &gt; New</b> (Fichier > Nouveau).                                                                                                    |
|       | Résultat : La liste des automates s'affiche.                                                                                                    |
|       | CoStruxure Control Expert                                                                                                    |
|       | File View Tools PLC Help                                                                                                    |
|       | 简 <u>N</u> ew Ctrl+N                                                                                                    |
|       | © <sup>™</sup> Ctrl+O                                                                                                    |
|       | <u>E</u> xit                                                                                                    |
|       |                                                                                                    |
| 3     | Sélectionnez un automate Modicon M580 en fonction du matériel qui sera utilisé pour le projet.                                                                |
|       | 1. Dans la fenêtre PLC (Automate), cliquez sur Modicon M580.                                                                                                  |
|       | <ol> <li>Dans la fenêtre Rack, développez Modicon M580 local drop (Emplacement local Modicon<br/>M580) et sélectionnez un rack</li> </ol>                     |
|       | 3. Cliquez sur <b>OK</b> .                                                                                                    |
|       | Résultat :                                                                                                    |
|       | <ul> <li>a. Une fenêtre de commande de traitement apparaît. Patientez jusqu'à ce que le traitement<br/>des fichiers de configuration soit terminé.</li> </ul> |
|       | <ul> <li>b. Lorsque le traitement des fichiers est terminé, la fenêtre Security enforcement<br/>(Application de la sécurité) s'affiche.</li> </ul>            |

| Étape | Action                                                                                    |                                                    |                                                                                                    |                      |
|-------|-------------------------------------------------------------------------------------------|----------------------------------------------------|----------------------------------------------------------------------------------------------------|----------------------|
|       | New Project                                                                               |                                                    |                                                                                                    | ×                    |
|       | Show all versions                                                                         |                                                    |                                                                                                    | ОК                   |
|       | PLC                                                                                       | Min.OS Version                                     | Description                                                                                                    | Cancel               |
|       | Modicon M580     BME H58 2040                                                             | 03.20                                              | CPU 580-2 ETH HSBY remote and distributed IO                                                                                                    |                      |
|       | BME H58 6040<br>BME P58 1020                                                              | 03.20 03.20 03.20                                  | CPU 580-6 ETH HSB Trende and distributed IO<br>CPU 580-6 ETH HSBY remote and distributed IO<br>CPU 580-1 ETH distributed IO                                   |                      |
|       | BME P58 2020<br>BME P58 2040<br>BME P58 3020                                              | 03.20                                              | CPU 580-2 ETH distributed IO<br>CPU 580-2 ETH remote and distributed IO<br>CPU 580-3 ETH distributed IO                                                       |                      |
|       | BME P58 3040<br>BME P58 4020<br>BME P58 4040                                              | 03.20<br>03.20<br>03.20<br>03.20                   | CPU 580-3 ETH remote and distributed IO<br>CPU 580-4 ETH distributed IO<br>CPU 580-4 ETH remote and distributed IO<br>CPU 580-4 ETH remote and distributed IO |                      |
|       | BME P58 5040<br>BME P58 6040<br>Modicon M580 Safety                                       | 03.20                                              | CPU 580-5 E TH remote and distributed IO<br>CPU 580-6 ETH remote and distributed IO                                                                           |                      |
|       | Monentum     Premium     Quentum                                                          |                                                    |                                                                                                    |                      |
|       |                                                                                           |                                                    | 1                                                                                                    |                      |
|       |                                                                                           |                                                    |                                                                                                    |                      |
|       |                                                                                           |                                                    |                                                                                                    |                      |
|       | Rack<br>Modicon M580 local drop<br>Rack                                                   | Description                                        |                                                                                                    | <u>^</u>             |
|       | BME XBP 0400<br>BME XBP 0602<br>BME XBP 0800                                              | 4 SLOTS ETHERN<br>6 SLOTS REDUNE<br>8 SLOTS ETHERN | IET BACKPLANE<br>DANT ETHERNET BACKPLANE<br>IET BACKPLANE                                                                                                    |                      |
|       | BME XBP 1002<br>BME XBP 1200                                                              | 10 SLOTS REDUN                                     | DANT ETHERNET BACKPLANE                                                                                                    | <b>v</b>             |
|       | Project Settings                                                                          | efault settings>                                   |                                                                                                    |                      |
| 4     | Pour gérer un mot o                                                                       | de passe, e                                        | ffectuez l'une des étapes suivante                                                                                                    | s, selon le cas :    |
|       | Créez un nouv                                                                             | eau mot de                                         | e passe pour le projet et cliquez su                                                                                                    | OK.                  |
|       | Cliquez sur Ca                                                                            | ncel (Annu                                         | iler) si le mot de passe n'est pas re                                                                                                    | equis.               |
|       | Résultat : La struct<br>(Explorateur de pro                                               | ture du proj<br>jet).                              | jet est créée et affichée dans la fer                                                                                                    | être Project Browser |
|       | Security enforcement                                                                      |                                                    | ×                                                                                                    |                      |
|       | Application password pro<br>access.<br>File encryption password<br>Intellectual property. | tection is prevei<br>is preventing ar              | nting application stolen and secure Con r                                                                                                    |                      |
|       | Application password<br>Entry:                                                            |                                                    | File encryption password                                                                                                    |                      |
|       | Confirmation:                                                                             |                                                    | Confirmation:                                                                                                    |                      |
|       | Your password must contain at leas<br>Its minimum length must be 8 chara                  | at one uppercase lette<br>oters.                   | r, one lowercase letter and one special character.                                                                                                    |                      |
|       |                                                                                           | OK                                                 | Cancel                                                                                                    |                      |

| Étape | Action                                                                                                    |
|-------|----------------------------------------------------------------------------------------------------|
| 5     | Double-cliquez sur le dossier <b>Configuration</b> dans la vue structurelle.                                                                                                    |
|       | Résultat : La vue physique de la configuration de l'appareil s'affiche.                                                                                                    |
|       | 図 EcoStruxue Control Expert: PROJECT DEMO<br>File Edit View Services Tools Build PLC Debug Window Help<br>合成日本 しん ないの PA なの 回 上 合正 言語 回日 みみま マン 発発 回日 原語でする 画表 も日 1 2 税<br>「会正日 見 -                                                                                                    |
|       | Project Browser  Project Browser  Projec |

### Ajout de TeSys island au projet

Procédez comme suit pour ajouter TeSys island au projet :

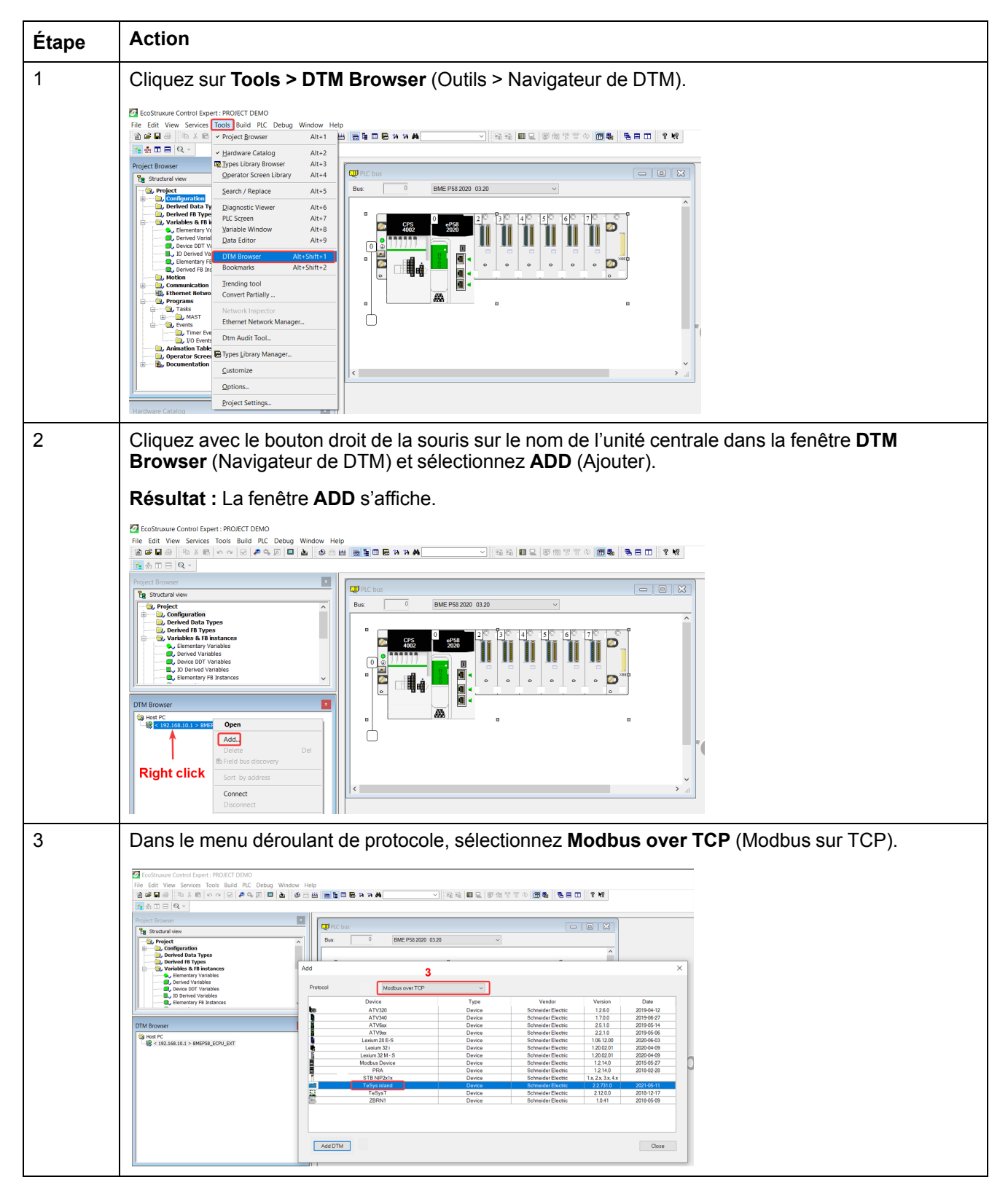

| Étape | Action                                                                                                    |                                                                                                    |                                                                                                    |                                                                                                    |                                                                                                    |                    |                  |
|-------|----------------------------------------------------------------------------------------------------|----------------------------------------------------------------------------------------------------|----------------------------------------------------------------------------------------------------|----------------------------------------------------------------------------------------------------|----------------------------------------------------------------------------------------------------|--------------------|------------------|
| 4     | Sélectionnez l'appareil                                                                                                    | ēSys island                                                                                                    | <b>d</b> et cliquez s                                                                                                    | ur Add                                                                                                    | DTM (Ajouter                                                                                                    | <sup>·</sup> DTM). |                  |
|       | Résultat : La fenêtre de                                                                                                    | s propriétés                                                                                                    | de l'apparei                                                                                                    | l s'affich                                                                                                    | e.                                                                                                    |                    |                  |
|       | Add                                                                                                    |                                                                                                    |                                                                                                    |                                                                                                    | ×                                                                                                    |                    |                  |
|       | Protocol Modbus over TCP                                                                                                    | ~                                                                                                    |                                                                                                    |                                                                                                    |                                                                                                    |                    |                  |
|       | Device<br>Bevice<br>ATV30<br>ATV30<br>ATV5x<br>Lexium 32 i<br>Lexium 32 i<br>Lexium 32 i<br>Moduus Device<br>PRA<br>PRA<br>PRA<br>PRA<br>St NP2x1x<br>TeSyst eland<br>TeSyst 2<br>ZBRN1<br>Add DTM<br>4                                                                                                    | Type<br>Device<br>Device<br>Device<br>Device<br>Device<br>Device<br>Device<br>Device<br>Device<br>Device<br>Device<br>Device<br>Device | Vendor<br>Schneider Electric<br>Schneider Electric<br>Schneider Electric<br>Schneider Electric<br>Schneider Electric<br>Schneider Electric<br>Schneider Electric<br>Schneider Electric<br>Schneider Electric<br>Schneider Electric<br>Schneider Electric | Version<br>1260<br>1700<br>2510<br>2210<br>1061200<br>1200201<br>1200201<br>12140<br>12140<br>12240<br>12240<br>12240<br>1.2240<br>1.2240<br>1.240<br>1.041<br>1.041 | Date<br>2019-04-12<br>2019-06-27<br>2019-05-14<br>2019-05-66<br>2020-06-03<br>2020-04-09<br>2020-04-09<br>2015-05-27<br>2018-02-28<br>2018-02-28<br>2018-05-10<br>2018-05-09<br>Close |                    |                  |
| 5     | Dans la fenêtre Propert<br>nécessaire et cliquez su<br>le costnue control Expert : PROECT DEMO<br>Trie Edit View Services Tools Build PLC Debug Window H<br>Bernet View Services Tools Build PLC Debug Window H<br>Bernet View Services Tools Build PLC Debug Window H<br>Bernet View Services Tools Build PLC Debug Window H<br>Bernet View Services Tools Build PLC Debug Window H<br>Bernet View Services Tools Build PLC Debug Window H<br>Bernet View Services Tools Build PLC Debug Window H<br>Bernet View Services Tools Build PLC Debug Window H<br>Debende View Services Tools Build PLC Debug Window H<br>Debende View Services Tools Build PLC Debende View Services Tools Build PLC Debende View Services Tools Build PLC Debende View Services Tools Build PLC Debende View Services Tools Build PLC Debende View Services Tools Build PLC Debende View Services Tools Build PLC Debende View Services Tools Build PLC Debende View Services Tools Build PLC Debende View Services Tools Build PLC Debende View Services Tools Build PLC Debende View Services Tools Build PLC Debende View Services Tools Build PLC Debende View Services Tools Build PLC | ies of devic<br>r OK.                                                                                                    | e (Propriétés                                                                                                    | s de l'ap<br>家 他 学 客 や 価<br>Protocol information Dor                                                                                                    | pareil), modifi                                                                                                    | iez le nom         | de l'appareil si |

### Configurer l'adresse IP de l'unité centrale

Procédez comme suit pour configurer l'adresse IP de l'unité centrale.

| Étape | Action                                                                                                    |  |  |  |  |
|-------|----------------------------------------------------------------------------------------------------|--|--|--|--|
| 1     | Double-cliquez sur le dossier <b>Configuration</b> dans la fenêtre <b>Project Browser</b> (Explorateur de projet).                                                                                                    |  |  |  |  |
|       | Résultat : La vue physique de la configuration de l'appareil s'affiche.                                                                                                    |  |  |  |  |
|       | Emple LC bus         Emple State           Bus:         0         BME P58 2020 03.20         ~                                                                                                    |  |  |  |  |
|       | C C C C C C C C C C C C C C C C C C C                                                                                                    |  |  |  |  |
| 2     | Double-cliquez sur les connecteurs de communication de l'automate dans la fenêtre <b>PLC bus</b> (Bus de l'automate).                                                                                                    |  |  |  |  |
|       | Résultat : La fenêtre des paramètres de communication de l'automate s'affiche.                                                                                                    |  |  |  |  |
| 3     | Cliquez sur le menu Security et effectuez l'une des étapes suivantes, selon le cas :                                                                                                    |  |  |  |  |
|       | Cliquez sur Enforce Security (Appliquer la sécurité) pour activer ou désactiver les services.                                                                                                    |  |  |  |  |
|       | Cliquez sur Unlock Security (Déverrouiller la sécurité) pour activer tous les services.                                                                                                    |  |  |  |  |
|       | Image: Dip CommitteedDip(2     Image: Dip CommitteedDip CommitteedDip CommitteeDDip CommitteeDDip Comm                      |  |  |  |  |
|       | Commitsed 2002     Commitsed 2002     Commitse |  |  |  |  |
|       | Services         Disabled         Disabled           FTP :         Disabled         OHCP / BOOTP :         Disabled           TTTP :         Disabled         OHCP / BOOTP :         Disabled           HTTP :         Disabled         V         V                                                                                                    |  |  |  |  |
|       | Function:         Function:         Function:                                                                                                    |  |  |  |  |

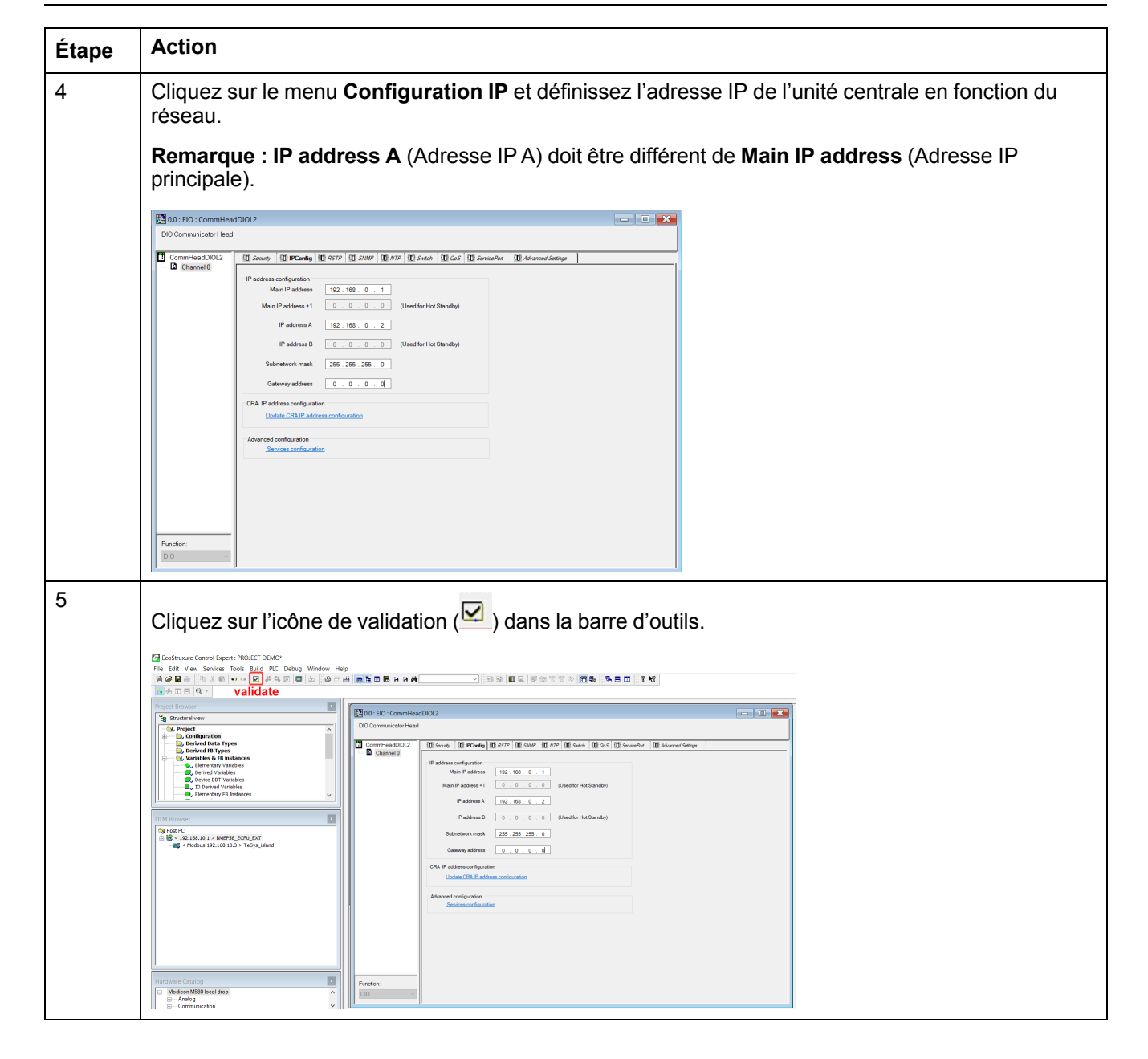

### Configurer l'adresse IP de TeSys island

Procédez comme suit pour configurer l'adresse IP de TeSys island :

| Étape | Action                                                                                                    |
|-------|----------------------------------------------------------------------------------------------------|
| 1     | Double-cliquez sur l'unité centrale dans la fenêtre <b>DTM Browser</b> (Navigateur de DTM).                                                                                                    |
|       | Résultat : La fenêtre de configuration de l'appareil s'affiche.                                                                                                    |
|       |                                                                                                    |
|       |                                                                                                    |
|       | Constraint and a second and a second an      |
|       | Diff         Diff         Diff <th< th=""></th<>                                                                                                    |
|       | And and a second second s      |
|       | Lineder (Argoniertza)                                                                                                    |
|       | Nexture Company      Nexture      Nexture      Nexture      Nexture      Decrement      Decrement      Decrecrement      Decrement      Decrement            |
| 2     | Sélectionnez le menu <b>TeSvs island device &gt; Address Setting</b> (Annareil TeSvs island > Réglage                                                                                                    |
| 2     | de l'adresse) et configurez l'adresse IP du TeSys island.                                                                                                    |
|       |                                                                                                    |
|       |                                                                                                    |
|       | Construction     Construction     C      |
|       | U                                                                                                    |
|       | All and the first sector of the first sector of the first sector o |
|       | Manager Manager Carlos                                                                                                    |
|       | Marchane Calman         Marchane Calman         Marchane C                                                                                                    |
| 3     | Cliquez sur <b>Appliquer</b> .                                                                                                    |
| 4     |                                                                                                    |
|       | Cliquez sur l'icône de création ( 🛗 ) dans la barre d'outils.                                                                                                    |
|       | Z EcoStruuwe Control Expert : PROJECT DEMO*<br>File Edit View Services Tools Build PLC Debug Window Help                                                                                                    |
|       | [철물문제] 원호원 이 이 있 분약도 전 실 전 (비 문제 등 학교 위 · · · 위위 제도 중천 방장 이 때문, 등 문 표 ? 약<br>[철물 전 편 및 · · · · · · · · · · · · · · · · · ·                                                                                                    |
|       | ************************************                                                                                                    |
|       | Commission Upes     Commission Upes     Commission Upes     Commission Upes     Commission Uper     Commission Uper     C      |
|       | Downed Varables     Downed Varables            |
|       | DIM Browser         Enns         Submet Mest:         Cost Son - Son - O           By Mar PC         Cost Sone 2         -         -           By Mar PC         Cost Sone 2         -         -           Diff Browser         -         -         -         -                                                                                                    |
|       | Image: widebus:192.168.0.11 > TeSys_stand         Image: Image: Ima                                  |
|       | Logging DKCF for the device: ExaMed  Logging Kentfled by: Device Name                                                                                                    |
|       | Identifier: Ofkorye/SDaPF2LR                                                                                                    |
| 1     |                                                                                                    |

### Transférer le projet TeSys island sur l'automate

Procédez comme suit pour transférer le projet TeSys island sur l'automate :

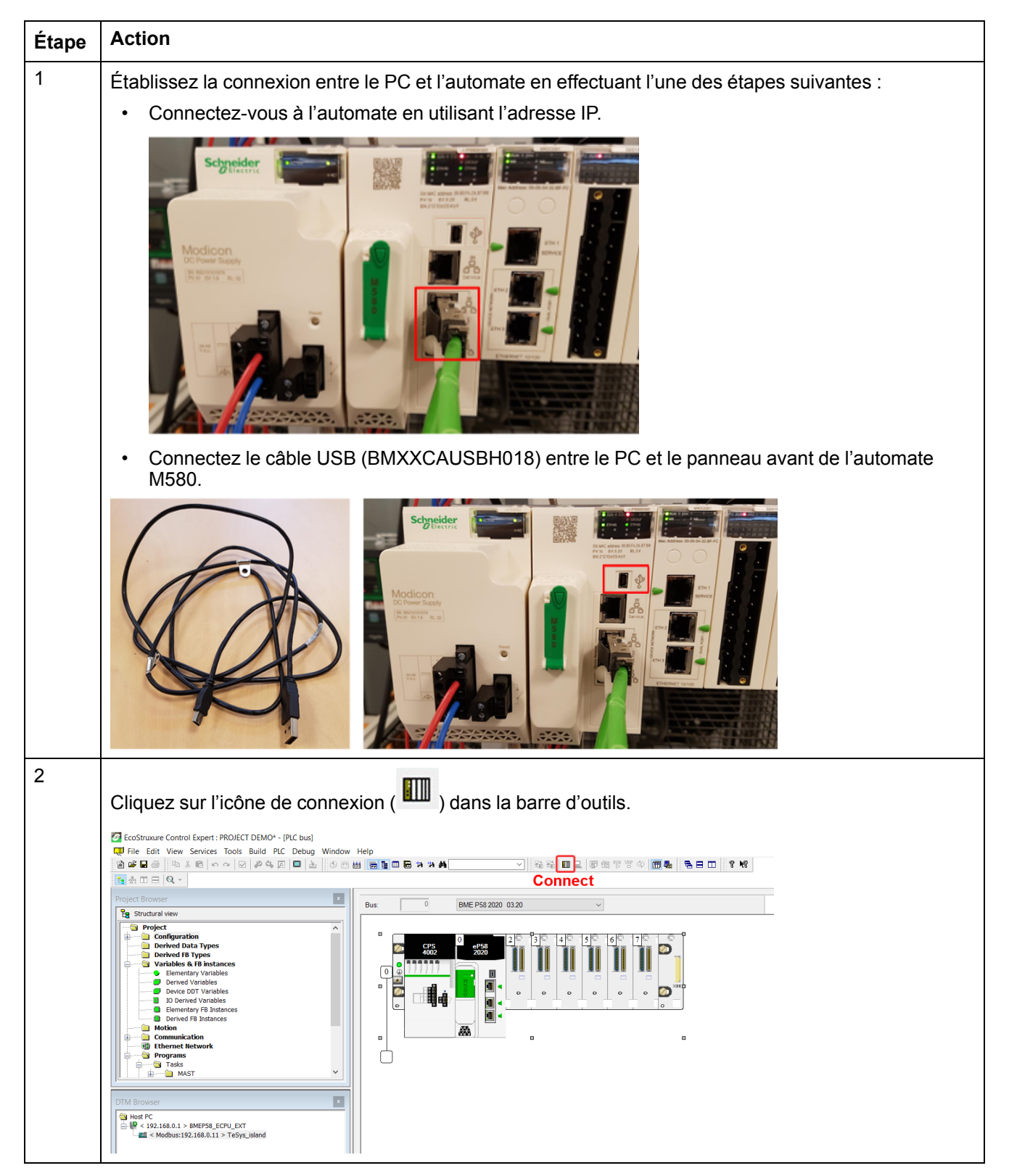

| Étape | Action                                                                                                    |
|-------|----------------------------------------------------------------------------------------------------|
| 3     | Cliquez sur l'icône de téléchargement ( 2 ) dans la barre d'outils.<br><b>Résultat :</b> La fenêtre <b>Transfer Project to PLC</b> (Transférer le projet sur l'automate) s'affiche.                                                                                                    |
|       | If and View Services Tools Build R.C. Debog Window Height       Image: Image: Ima |
| 4     | Cliquez sur <b>Transfer</b> .<br><b>Résultat :</b> Le projet TeSys island est transféré sur l'automate.                                                                                                    |
| 5     | Double-cliquez sur l'unité centrale dans la fenêtre DTM Browser (Navigateur de DTM).                                                                                                    |
|       | Résultat : La fenêtre de communication s'affiche.                                                                                                    |
| 6     | Sélectionnez Channel Properties > IP Address Source (PC) (Propriétés du canal > Source d'arresse IP [PC]), puis cliquez sur OK.                                                                                                    |
| 7     | Cliquez avec le bouton droit de la souris sur le nom de l'unité centrale dans la fenêtre DTM Browser<br>(Navigateur de DTM) et sélectionnez Connect (Connecter).                                                                                                    |
|       | Protection start       Defer       Point Fight Bander       Point Fight Bander                                                                                                    |

| Étape | Action                                                                                                    |  |  |  |  |  |  |  |
|-------|----------------------------------------------------------------------------------------------------|--|--|--|--|--|--|--|
| 8     | Cliquez avec le bouton droit de la souris sur le nom de l'appareil TeSys island dans la fenêtre <b>DTM</b><br><b>Browser</b> (Navigateur de DTM) et sélectionnez <b>Connect</b> (Connecter).                                                                                                    |  |  |  |  |  |  |  |
|       | Image: A to E         Open           Poper Become         April           April Become         April                                                                                                    |  |  |  |  |  |  |  |
|       | Visionardiew Detet Cel Cel Cel Communication Scheneider State State Stat |  |  |  |  |  |  |  |
|       | →         Totality         →         Totality         →         →         Totality         →         →         Totality         →         →         →         →         →         →         →         →         →         →         →         →         →         →         →         →         →         →         →         →         →         →         →         →         →         →         →         →         →         →         →         →         →         →         →         →         →         →         →         →         →         →         →         →         →         →         →         →         →         →         →         →         →         →         →         →         →         →                                                                                                    |  |  |  |  |  |  |  |
|       | Burney Load atom device      Load Silve 1     Burney Load atom device      Load Silve 1     Burney Load atom device      Load Silve 2     Load Silve 2     Load Silve 2     Load Silve 2     Load Silve 2     Load Silve 2     Load Silve 2     Load Silve 2     Load Silve 2     Load Silve 3                                                                                                    |  |  |  |  |  |  |  |
|       | → B (blowski)         Page         → Local Size 3         Pegit shiften resp attract         1/2 . 1/8 . 5 . 1           → B (blowski)         G (blowski)         G (blowski)         B (blowski)         B (blowski)         B (blowski)           → B (blowski)         G (blowski)         F (blowski)         B (blowski)         B (blowski)         B (blowski)           → B (blowski)         D (blowski)         F (blowski)         B (blowski)         B (blowski)           → B (blowski)         D (blowski)         F (blowski)         B (blowski)         B (blowski)           → B (blowski)         D (blowski)         F (blowski)         B (blowski)         B (blowski)                                                                                                    |  |  |  |  |  |  |  |
|       | Logging Models Make's Detector:<br>Properties All-Enter<br>Protocology Models Make's Detector:<br>Bign detector rugs advec:<br>122 - 116 . 0 . 1                                                                                                    |  |  |  |  |  |  |  |
|       | Zown out     Zown out     Heigh     Dic     Gascel     Apply       By werver, the part of the set of the set of th                                                                                     |  |  |  |  |  |  |  |
|       |                                                                                                    |  |  |  |  |  |  |  |
| 9     | Effectuez l'une des étapes suivantes selon le cas pour configurer le site TeSys island :                                                                                                    |  |  |  |  |  |  |  |
|       | <ul> <li>Si le TeSys island a déjà été configuré et que l'utilisateur ne souhaite pas charger une nouvelle<br/>configuration, cliquez avec le bouton droit de la souris sur l'appareil TeSys island dans la fenêtre<br/>DTM Browser (Navigateur de DTM) et sélectionnez Load data from device (Charger les<br/>données de l'appareil).</li> </ul>                                                                                                    |  |  |  |  |  |  |  |
|       | ● File Eat two Services Toole Build PC Debug Window Help<br>官学校会会のなどをないので、それないので、それないので、「ないない」では、「ないない」では、「ないない」では、「ないない」では、「ないない」では、「ないない」では、「ないない」では、「ないない」では、「ないない」では、「ないない」では、「ないない」では、「ないない」では、「ないないない」では、「ないないない」では、「ないないない」では、「ないないない」では、「ないないない」では、「ないないない」では、「ないないないない」では、「ないないない」では、「ないないないないない」では、「ないないないないないないない。」                                                                                                    |  |  |  |  |  |  |  |
|       | Nycot Browser         Open         Ng. ECPU.EXT           Ng. Structed www         Add.         Inscreto           Defet         Defet         Defet                                                                                                    |  |  |  |  |  |  |  |
|       | Image: Construction         Properties         Source Advance           Image: Construction         Properties         Source Advance           Image: Construction         Properties         Source Advance           Image: Construction         Properties         Source Advance           Image: Construction         Properties         Source Advance           Image: Construction         Properties         Source Advance                                                                                                    |  |  |  |  |  |  |  |
|       | Discrete         Jess Street         Image: Constraint of the street of the street of t                                          |  |  |  |  |  |  |  |
|       | ■ Motion         Motion         Motion         Motion         Motion           ■ Motion         ■ Motion         ■ Motion         ■ Motion         ■ Motion           ■ Motion         ■ Motion         ■ Motion         ■ Motion         ■ Motion           ■ Motion         ■ Motion         ■ Motion         ■ Motion         ■ Motion           ■ Motion         ■ Motion         ■ Motion         ■ Motion         ■ Motion           ■ Motion         ■ Motion         ■ Motion         ■ Motion         ■ Motion                                                                                                    |  |  |  |  |  |  |  |
|       | 0 → 0 trains     Go to module or device     tor       0 → 0 trains     Go to module or device     tor       0 → 0 trains     Device menu     1 (Egip, sland <8002 192.168.01)       0 → 0 trains feets     Device menu                                                                                                    |  |  |  |  |  |  |  |
|       | Properties All+Enter Palae Service Begin detection many address: 322 . 158 . 0 . 1                                                                                                    |  |  |  |  |  |  |  |
|       | DTM Browser     OK     Carcell     Apply       Strate 1: State 1: State 1: State 2: State 2: State                                                                    |  |  |  |  |  |  |  |
|       | <ul> <li>Si le TeSys island n'a pas encore été configuré et que l'utilisateur souhaite charger une nouvelle<br/>configuration, effectuez l'une des opérations suivantes selon le cas :</li> </ul>                                                                                                    |  |  |  |  |  |  |  |
|       | <ul> <li>Double-cliquez sur l'appareil TeSys island dans la fenêtre DTM Browser (Navigateur de DTM)<br/>et configurez l'appareil.</li> </ul>                                                                                                    |  |  |  |  |  |  |  |
|       |                                                                                                    |  |  |  |  |  |  |  |
|       | Image from the low     Image from the low       Image from the low     Image from the low       Image from the low     Image from the low                                                                                                    |  |  |  |  |  |  |  |
|       | Project     Project     P      |  |  |  |  |  |  |  |
|       | Demetrary handles     Demetrary handles      |  |  |  |  |  |  |  |
|       | Description and the second second secon      |  |  |  |  |  |  |  |
|       | → @ Programe         → Items           → @ First         → @ First           → @ First         → [513] Téryiz, statuti-           → @ First         → [513] Téryiz, statuti-                                                                                                    |  |  |  |  |  |  |  |
|       | Approximation Tables     Approximation Tables     Approximation Ta      |  |  |  |  |  |  |  |
|       | Other Section         Difference         Difference         Differenc         Differenc         Differ                                                                                                    |  |  |  |  |  |  |  |
|       | <ul> <li>Cliquez avec le bouton droit sur l'appareil TeSvs island dans la fenêtre DTM Browser</li> </ul>                                                                                                    |  |  |  |  |  |  |  |
|       | (Navigateur de DTM), puis cliquez sur <b>Device &gt; Additional functions &gt; Import &gt; Import</b><br><b>TeSys island Configurator Format</b> (Appareil > Fonctions supplémentaires > Importer ><br>Format d'importation de configurateur TeSys island) pour importer les fichiers de<br>configuration.                                                                                                    |  |  |  |  |  |  |  |
|       | Résultat : La nouvelle configuration est importée dans le logiciel.                                                                                                    |  |  |  |  |  |  |  |

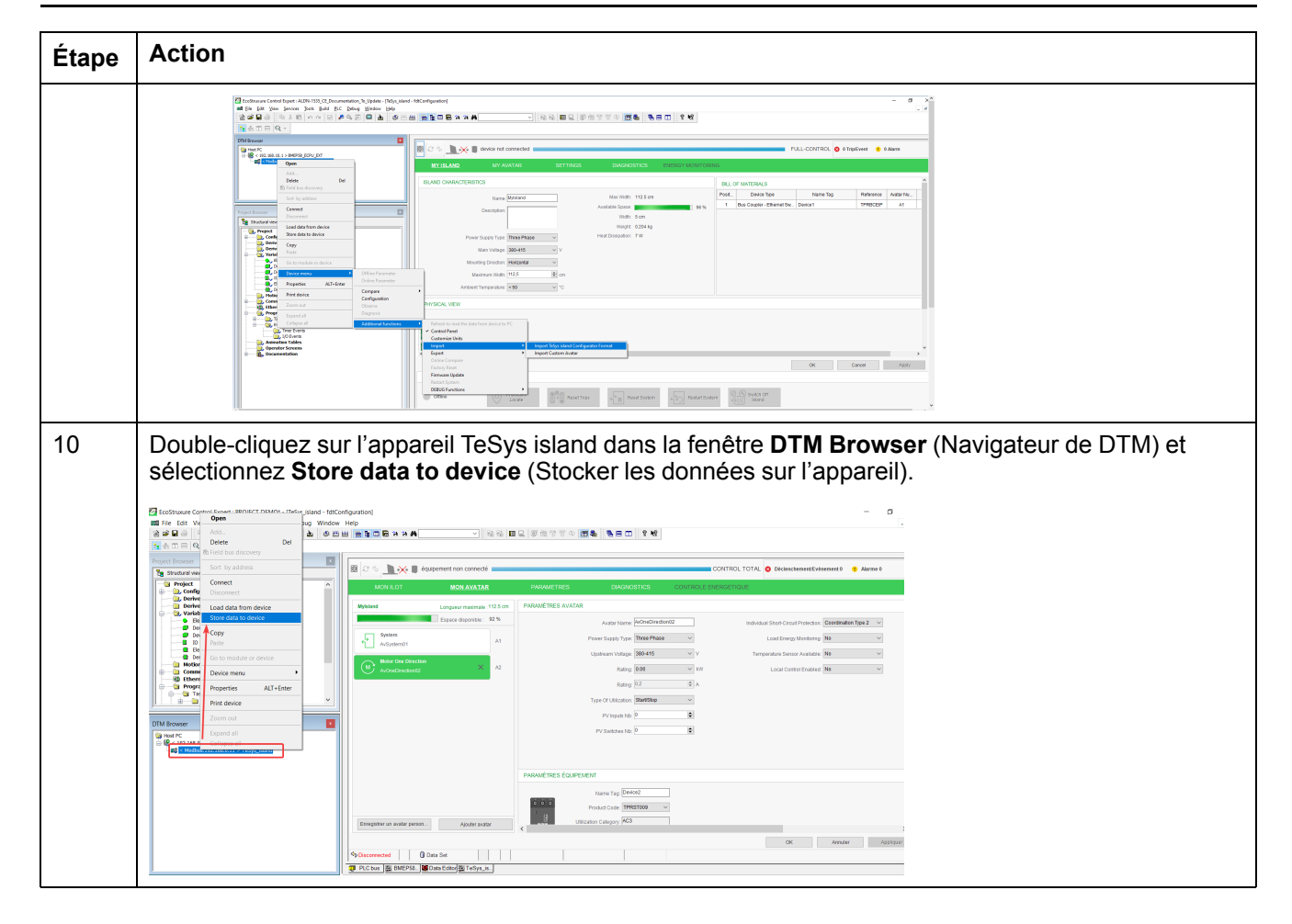

#### Téléchargement du projet TeSys island vers l'automate par câble Ethernet

Procédez comme suit pour télécharger le projet TeSys island vers l'automate via un câble Ethernet :

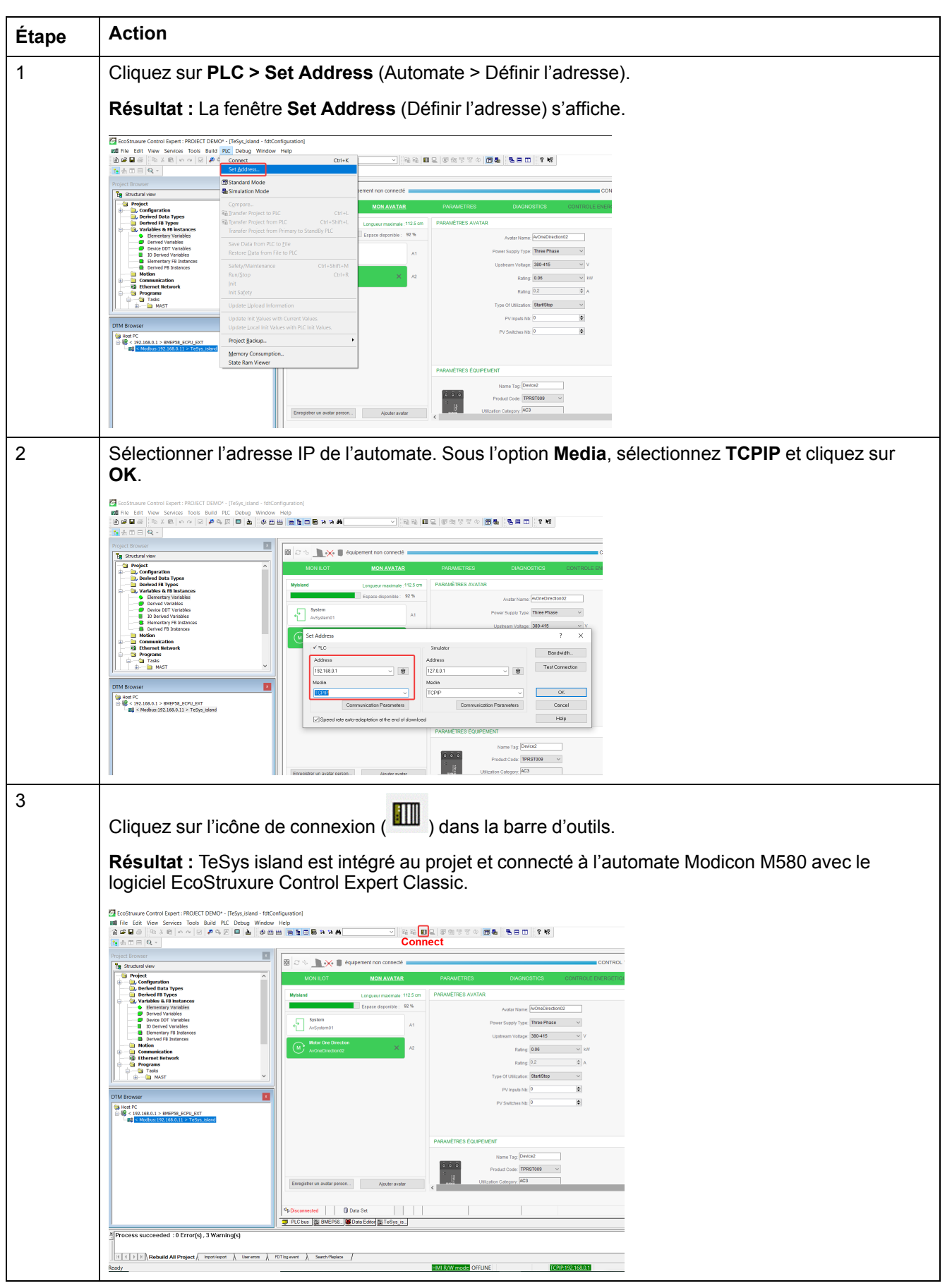

# Utiliser la bibliothèque TeSys island pour le développement d'applications

### Présentation

La bibliothèque TeSys island est ajoutée au **Types Library Manager** (Gestionnaire de bibliothèque de types) dans le logiciel EcoStruxure Control Expert Classic. Le gestionnaire de bibliothèque fournit les blocs fonctionnels pour le développement d'applications et le contrôle des avatars TeSys.

### Installer des blocs fonctionnels de la bibliothèque TeSys island

Procédez comme suit pour installer les blocs fonctionnels de la bibliothèque TeSys island :

| Étape | Action                                                                                                    |  |  |  |  |  |  |  |
|-------|----------------------------------------------------------------------------------------------------|--|--|--|--|--|--|--|
| 1     | Téléchargez la dernière version du fichier EcoStruxure Control Expert 2021 – TeSys island Library. zip depuis le site du Schneider Electric Industry End Users and SI Campus.                                          |  |  |  |  |  |  |  |
| 2     | Décompressez le fichier zip sur le disque dur local.                                                                                                    |  |  |  |  |  |  |  |
| 3     | Cliquez sur <b>Démarrer &gt; EcoStruxure Control Expert Classic &gt; Types library update</b> (Mise à jour de la bibliothèque de types).                                                                               |  |  |  |  |  |  |  |
|       | Résultat : La fenêtre Types library update (Mise à jour de la bibliothèque de types) s'affiche.                                                                                                    |  |  |  |  |  |  |  |
| 4     | Cliquez sur le bouton Parcourir.                                                                                                    |  |  |  |  |  |  |  |
|       | 🔋 Types library update X                                                                                                    |  |  |  |  |  |  |  |
|       | Enter the directory where is located the file FAMILY.DSC of installation<br>form :<br>C:\WINDOWS\system32<br>Library path pgramData\Schneider Electric\Control Expert 15.0\CustomLibset V15.0 V<br>Exit Install family |  |  |  |  |  |  |  |
| 5     | puis cliquez sur <b>Ouvrir</b> .                                                                                                    |  |  |  |  |  |  |  |
|       | 📓 Open X                                                                                                    |  |  |  |  |  |  |  |
|       | Look in: Application 💌 🔶 💼 📸 📰 🗸                                                                                                    |  |  |  |  |  |  |  |
|       | Name Date modified Type                                                                                                    |  |  |  |  |  |  |  |
|       | Quick access code 30-06-2021 23:11 File fr                                                                                                    |  |  |  |  |  |  |  |
|       | ENG 30-06-2021 23:11 File fc                                                                                                    |  |  |  |  |  |  |  |
|       | Desktop FRE 30-06-2021 23:11 File fc                                                                                                    |  |  |  |  |  |  |  |
|       | GER 30-06-2021 23:11 File fr                                                                                                    |  |  |  |  |  |  |  |
|       | Libraries SPA 30-06-2021 23:11 File fc                                                                                                    |  |  |  |  |  |  |  |
|       | FAMILY.DSC 29-06-2021 16:49 DSC I                                                                                                    |  |  |  |  |  |  |  |
|       | LIBRARY.DSC 29-06-2021 16:48 DSC 1                                                                                                    |  |  |  |  |  |  |  |
|       | Network                                                                                                    |  |  |  |  |  |  |  |
|       |                                                                                                    |  |  |  |  |  |  |  |
|       | File name: Open                                                                                                    |  |  |  |  |  |  |  |
|       | Files of type: Family Files (*.dsc)                                                                                                    |  |  |  |  |  |  |  |

| Étape                                                                                      | Action                                                                                                    |  |  |  |  |  |  |  |  |  |
|--------------------------------------------------------------------------------------------|----------------------------------------------------------------------------------------------------|--|--|--|--|--|--|--|--|--|
| 6                                                                                          | Cliquez sur Install family (Installer la famille).                                                                                                    |  |  |  |  |  |  |  |  |  |
|                                                                                            | Résultat : L'installation du fichier de bibliothèque commence.                                                                                                    |  |  |  |  |  |  |  |  |  |
|                                                                                            | 📓 Types library update 🛛 🗙                                                                                                    |  |  |  |  |  |  |  |  |  |
|                                                                                            | Enter the directory where is located the file FAMILY.DSC of installation form :  SysTM island Library\Control Expert Families\Application\FAMILY.DSC                                                                                                    |  |  |  |  |  |  |  |  |  |
|                                                                                            |                                                                                                    |  |  |  |  |  |  |  |  |  |
|                                                                                            | E xit Install family                                                                                                    |  |  |  |  |  |  |  |  |  |
| 7                                                                                          | Un message confirme l'installation réussie d'un fichier de famille. Cliquez sur <b>OK</b> .                                                                                                    |  |  |  |  |  |  |  |  |  |
|                                                                                            | Types library update X                                                                                                    |  |  |  |  |  |  |  |  |  |
|                                                                                            | Entr<br>form     Types Library Update     ×     if installation       Image: City     Image: City     The installation has succeeded     if installation                                                                                                    |  |  |  |  |  |  |  |  |  |
|                                                                                            | Library path pgra                                                                                                    |  |  |  |  |  |  |  |  |  |
|                                                                                            | E xit Install family                                                                                                    |  |  |  |  |  |  |  |  |  |
| 8                                                                                          | Ouvrez le logiciel EcoStruxure Control Expert Classic. Cliquez sur Tools > Types Library                                                                                                    |  |  |  |  |  |  |  |  |  |
|                                                                                            | Manager (Outils > Gestionnaire de bibliotrieque de types).                                                                                                    |  |  |  |  |  |  |  |  |  |
| Resultat : TeSys island Library 2021 s'affiche avec la version Libset V15.0 ou ultérieure. |                                                                                                    |  |  |  |  |  |  |  |  |  |
|                                                                                            | Types Library Manager                                                                                                    |  |  |  |  |  |  |  |  |  |
|                                                                                            | Name ▼ ^ Name = × EF ☑ EF B ≫                                                                                                    |  |  |  |  |  |  |  |  |  |
|                                                                                            | Image: System       Image: System         Image: System       Image: System         Image: System |  |  |  |  |  |  |  |  |  |
|                                                                                            | Information Close Access Assistant Help                                                                                                    |  |  |  |  |  |  |  |  |  |

### **Configurer les paramètres de projet**

Procédez comme suit pour configurer les paramètres du projet :

| Étape | Action                                                                                                    |  |  |  |  |  |  |
|-------|----------------------------------------------------------------------------------------------------|--|--|--|--|--|--|
| 1     | Ouvrez le fichier <b>.stu</b> ou <b>.xref</b> généré dans le logiciel EcoStruxure Control Expert Classic.                                                                                                    |  |  |  |  |  |  |
| 2     | Cliquez sur <b>Tools &gt; Project Settings</b> (Outils > Paramètres du projet).                                                                                                    |  |  |  |  |  |  |
|       | Résultat : La fenêtre Project Settings (Paramètres du projet) s'affiche.                                                                                                    |  |  |  |  |  |  |
| 3     | Cliquez sur Variables et cochez la case Allow dynamic arrays (ANY_ARRAY_XXX) (Autoriser les tableaux dynamiques) pour éviter l'erreur détectée E1208 usage of dynamic arrays is disabled (E1208 – l'utilisation de tableaux dynamiques est désactivée) lors de la compilation du projet.                                                        |  |  |  |  |  |  |
| 4     | Décochez la case <b>Force references initialization</b> (Forcer l'initialisation des références).                                                                                                    |  |  |  |  |  |  |
| 5     | Cliquez sur Languages > Common (Langues > Courant) et cochez la case Allow multi<br>assignment [a=b=c] {ST/LD} (Autoriser l'affectation multiple [a=b=c] {ST/LD}) pour éviter l'erreur<br>détectée E1203 usage of dynamic arrays is disabled (E1203 – l'utilisation de tableaux<br>dynamiques est désactivée) lors de la compilation du projet. |  |  |  |  |  |  |

### Utiliser les blocs fonctionnels pour développer une application

Procédez comme suit pour utiliser le bloc fonctionnel afin de développer l'application dans le logiciel EcoStruxure Control Expert Classic :

| Étape | Action                                                                                                    |  |  |  |  |  |  |
|-------|----------------------------------------------------------------------------------------------------|--|--|--|--|--|--|
| 1     | Dans la fenêtre <b>Project Browser</b> (Explorateur de projet), cliquez sur <b>Programs &gt; Tasks &gt; MAST &gt;</b><br><b>Logic</b> (Programmes > Tâches > MAST > Logique).                                                                                                    |  |  |  |  |  |  |
|       | ExoStructure Control Expert: MSB0 VALIDATION FLOCT.CS SPI CULCX START GUIDE<br>First East View Service Tools Build PLC Debug Window Help<br>First Ban View Service Tools Build PLC Debug Window Help<br>First Ban View Service Tools Ban View Service Tools Ban Content Ban View Service Tools Ban View Service Tools Ban View Service Tools Ban View Service Tools Ban View Service Tools Ban View Service Tools Ban View Service Tools Ban View Service Tools Ban View Service Tools Ban View Service Tools Ban View Service Tools Ban View Service Tools Ban |  |  |  |  |  |  |
| 2     | Cliquez avec le bouton droit de la souris sur le dossier <b>Logic</b> (Logique) et sélectionnez <b>New</b><br><b>Section</b> (Nouvelle section).                                                                                                    |  |  |  |  |  |  |
|       | Resultat : La tenêtre New Section (Nouvelle section) s'affiche.                                                                                                    |  |  |  |  |  |  |
| 3     | Saisissez un nouveau nom pour le bloc fonctionnel. Sélectionnez le langage <b>FBD</b> et cliquez sur <b>OK</b> .<br><b>Résultat :</b> La fenêtre de zone de configuration s'affiche.                                                                                                    |  |  |  |  |  |  |
|       | New A                                                                                                    |  |  |  |  |  |  |
|       | Name:                                                                                                    |  |  |  |  |  |  |
|       | Motor/2Dir       Language:       FBD       None                                                                                                    |  |  |  |  |  |  |
|       | OK Annuler Appliquer Aide                                                                                                    |  |  |  |  |  |  |

| Étape | Action                                                                                                    |  |  |  |  |  |  |
|-------|----------------------------------------------------------------------------------------------------|--|--|--|--|--|--|
| 4     | Cliquez avec le bouton droit de la souris sur la zone de configuration et sélectionnez <b>FFB Input</b>                                                                                                    |  |  |  |  |  |  |
|       | Résultat : La fenêtre Function Input Assistant (Assistant d'entrée de fonction) s'affiche.                                                                                                    |  |  |  |  |  |  |
|       |                                                                                                    |  |  |  |  |  |  |
|       |                                                                                                    |  |  |  |  |  |  |
|       | 10                                                                                                    |  |  |  |  |  |  |
|       | 20 Basie Ciri+V                                                                                                    |  |  |  |  |  |  |
|       | Duplicate     Ctrl+W       Zoom     •       •KData Selection     Ctrl+D                                                                                                    |  |  |  |  |  |  |
|       | 30     48 Subroutine       10k     16                                                                                                    |  |  |  |  |  |  |
|       | 4 Pin negation<br>bump<br>bump<br>bump<br>bel<br>or patients                                                                                                    |  |  |  |  |  |  |
|       | K-Comment F8     K-Comment F8     K-Vindow F9                                                                                                    |  |  |  |  |  |  |
| 5     | Cliquez sur le bouton Parcourir situé à côté de l'écran Function Input Assistant (Assistant d'entrée                                                                                                    |  |  |  |  |  |  |
|       | de fonction).                                                                                                    |  |  |  |  |  |  |
|       | Résultat : La fenêtre FFB Type Selection (Sélection du type FFB) s'affiche.                                                                                                    |  |  |  |  |  |  |
|       | 🖏 Function Input Assistant X                                                                                                    |  |  |  |  |  |  |
|       | Instance :                                                                                                    |  |  |  |  |  |  |
|       | Prototype           Name         Type         no.         Comment         Entry field                                                                                                    |  |  |  |  |  |  |
|       |                                                                                                    |  |  |  |  |  |  |
|       |                                                                                                    |  |  |  |  |  |  |
|       |                                                                                                    |  |  |  |  |  |  |
|       |                                                                                                    |  |  |  |  |  |  |
|       | Add Hin Remove Hin(s) Help Un Type                                                                                                    |  |  |  |  |  |  |
| 6     |                                                                                                    |  |  |  |  |  |  |
| 0     | island Library 2021 (Bibliothèque TeSys island 2021), puis sélectionnez le bloc fonctionnel requis                                                                                                    |  |  |  |  |  |  |
|       | Et CIIQUEZ SUF OK.                                                                                                    |  |  |  |  |  |  |
|       | ✓ Help On Type                                                                                                    |  |  |  |  |  |  |
|       | t diction and a dictor block spes<br>Name ■ •                                                                                                    |  |  |  |  |  |  |
|       | MotionFunctionBlock                                                                                                    |  |  |  |  |  |  |
|       | Safety     Image: ConveyorOneDirection       Safety     Image: ConveyorOneDirection       ConveyorOneDirection     Image: ConveyorOneDirection       Image: ConveyorOneDirection     Image: ConveyorOneDirection       Image: ConveyorOneDirection                                                                                                    |  |  |  |  |  |  |
|       | Application variar     Application variar     Application variar     Application variar     Application variar     Application variar     Modulous ChemePort1M4     Order variation                                                                                                    |  |  |  |  |  |  |
|       | Device Avatar     Diagnostics     Device Avatar     Diagnostics     Device Avatar     Diagnostics     Device Avatar     Diagnostics     Diagnostics     D |  |  |  |  |  |  |
|       | Load vradan     System Avatar     Unit/L1984     View Construction Construction     Mod2Speeds2DirSILStopW012     View Construction     Mod2Speeds2DirSILStopW012     View Construction                                                                                                    |  |  |  |  |  |  |
|       | OK Annuler                                                                                                    |  |  |  |  |  |  |

| Étape | Action                                                                                                    |                                                                                                    |                  |                                                                          |              |           |  |  |
|-------|----------------------------------------------------------------------------------------------------|----------------------------------------------------------------------------------------------------|------------------|--------------------------------------------------------------------------|--------------|-----------|--|--|
| 7     | Après avoir sélectionné le bloc fonctionnel, cliquez sur <b>OK</b> dans l'écran <b>Function Input Assistant</b> (Assistant d'entrée de fonction). |                                                                                                    |                  |                                                                          |              |           |  |  |
|       | Résultat : Une icône apparaît près de la flèche de la souris.                                                                                     |                                                                                                    |                  |                                                                          |              |           |  |  |
|       | 💱 Function Input Assistant                                                                                                    |                                                                                                    |                  |                                                                          |              | ×         |  |  |
|       | FFB type :                                                                                                    | Mot2Direction                                                                                                    |                  |                                                                          |              | ~ <u></u> |  |  |
|       | Instance :                                                                                                    | Mot2Direction_1                                                                                                    |                  |                                                                          |              | ~         |  |  |
|       | Desite an                                                                                                    |                                                                                                    |                  |                                                                          |              |           |  |  |
|       | Name                                                                                                    | Туре                                                                                                    | no.              | Comment                                                                  | Entry field  | ^         |  |  |
|       |                                                                                                    | E BOOL                                                                                                    | 1                | Enables the function block                                               |              | -         |  |  |
|       |                                                                                                    | R BOOL                                                                                                    | 2                | If this input is set to TRUE, the avatar forward                         |              |           |  |  |
|       |                                                                                                    | R BOOL                                                                                                    | 3                | If this input is set to TRUE, the avatar Revers                          |              |           |  |  |
|       |                                                                                                    | D Mot2Directio                                                                                                    | 7                | Input Variable of Motor TwoDirections DTM D                              |              | -         |  |  |
|       |                                                                                                    | tp                                                                                                    | ,                |                                                                          |              | -         |  |  |
|       |                                                                                                    | R BOOL                                                                                                    | 1                | FB is ready to receive an execute command                                |              |           |  |  |
|       | U., BOOL 2 If this output is set to TRUE, the avatar has de                                                                                       |                                                                                                    |                  |                                                                          |              | × 1       |  |  |
|       |                                                                                                    |                                                                                                    |                  |                                                                          |              |           |  |  |
|       | Add Pin Remove Pin(s)                                                                                                    |                                                                                                    |                  |                                                                          | Help On Typ  | •         |  |  |
|       | Special Assis                                                                                                    | stant                                                                                                    |                  | OK Cancel                                                                | He           |           |  |  |
| 8     | Cliquez avec le bouton gauche de la souris sur la zone de configuration.                                                                          |                                                                                                    |                  |                                                                          |              |           |  |  |
|       | Résultat : La vue structurelle du bloc fonctionnel s'affiche.                                                                                     |                                                                                                    |                  |                                                                          |              |           |  |  |
|       | 骗 File Edit View Servi                                                                                                    | ces Tools Build PLC Debu                                                                                                    | Window           | Help                                                                     |              |           |  |  |
|       | 8000 8 1 1 1 1 1 1 1 1 1 1 1 1 1 1 1 1 1                                                                                                    | • ~   ⊘   <b>₽ ≒</b> <u> </u>   <b> </b>    <br>≫ 11 •   •   <b>•</b>   • <b>•</b>   • <b>•</b>   •   • <b>•</b>   •   •   • •   • •   • • • • • • • • | 5 ® 10<br>0' ≡ F | 표 🔚 🖬 🗃 🤪 🤉 🙀 Hot2Direction_2 🗸 😪 🏙 🖳 💭 🛞 영                              | T () 📶 🐁 🗖 ( | 8 MS      |  |  |
|       | DTM Browser                                                                                                    |                                                                                                    |                  | 10 20 30                                                                 | 40           |           |  |  |
|       | Host PC<br>::::::::::::::::::::::::::::::::::::                                                                                                   | 58_ECPU_EXT                                                                                                    |                  | N=000==== 2                                                              | 40           |           |  |  |
|       | = = € < 192.168.0.5 > BME_                                                                                                    | NOC0301                                                                                                    |                  | MoteLifection_2<br>MoteDirection 1                                       |              |           |  |  |
|       | ]                                                                                                    |                                                                                                    |                  | Endel/OFB Ready<br>RunFived Upstream/Vig1<br>RunFav Upstream/Vig2        |              |           |  |  |
|       | Project Browser                                                                                                    |                                                                                                    | 2                | 10 ResetTrip RunPwdStatus<br>RunRwStatus<br>DTMnputs_Enhanced LoadStatus |              |           |  |  |
|       | Project                                                                                                    |                                                                                                    |                  | - DTMnputs_Legacy LeadRunning -<br>Bypass -<br>LocalRund -               |              |           |  |  |
|       | Derived Data Type                                                                                                    | npes<br>15                                                                                                    |                  | ManualModeOveride P40                                                    |              |           |  |  |
|       | Motion                                                                                                    | istances                                                                                                    |                  | 20                                                                       |              |           |  |  |
|       | Ethernet Netwo                                                                                                    | rk<br>.c                                                                                                    |                  | Poswitch Poswitch                                                        |              |           |  |  |
|       | Operator Scree     Documentation                                                                                                    | ns                                                                                                    |                  | PKSwitch3                                                                |              |           |  |  |
|       |                                                                                                    |                                                                                                    |                  | 30 Aarm<br>Tripped                                                       |              |           |  |  |
|       |                                                                                                    |                                                                                                    |                  | AssetAlam DetectedEror                                                   |              |           |  |  |
|       |                                                                                                    |                                                                                                    |                  | DTMOtepts Enhanced                                                       |              |           |  |  |
|       |                                                                                                    |                                                                                                    |                  | 40                                                                       |              |           |  |  |
|       |                                                                                                    |                                                                                                    |                  |                                                                          |              |           |  |  |

Pour plus d'informations sur les blocs fonctionnels disponibles et leur configuration, reportez-vous au document EcoStruxure Control Expert – TeSys island Library Control – User Guide (Guide de l'utilisateur EcoStruxure Control Expert – Contrôle des bibliothèques TeSys island).

Schneider Electric 35, rue Joseph-Monier 92500 Rueil-Malmaison France

+ 33 (0) 1 41 29 70 00

www.se.com

Les normes, spécifications et conceptions pouvant changer de temps à autre, veuillez demander la confirmation des informations figurant dans cette publication.

© 2021 – Schneider Electric. Tous droits réservés.

DOCA0236FR-00